# 年度末 関東運輸支局報告書の作成について

毎年3月31日現在での下記報告書を関東運輸支局に提出する必要があります。

| No. | 報告書名                | 掲載状況       |
|-----|---------------------|------------|
| 1   | 輸送実績報告書             | $\bigcirc$ |
| 2   | 円滑化実績等報告書           | $\bigcirc$ |
| 3   | 救援事業等実績報告書          |            |
| 4   | 全国福祉輸送サービス協会に係る実績報告 |            |

今回は、輸送実績報告書、円滑化実績等報告書を掲載し、以下に帳票の作成手順を 挙げます。

#### 1. シート構成

次の3シートで構成されます。

| No. | シート 名    |  |  |  |
|-----|----------|--|--|--|
| 1   | 基本事項     |  |  |  |
| 2   | 輸送実績報告書  |  |  |  |
| 3   | 円滑化実績報告書 |  |  |  |

#### 2. 各シートの説明

2-1. 基本事項

| 基本事項                                         |             |        |
|----------------------------------------------|-------------|--------|
| 処理年度 23                                      |             |        |
| 運輸支局名 関東                                     |             |        |
| 事業者番号 <mark>関自旅二第9999号</mark>                |             |        |
|                                              | <b>W</b> 1  | 甘木市西山穴 |
|                                              |             | 奉平争坦内谷 |
|                                              |             |        |
| 代表者名(代表取締役)運輸)次郎                             |             |        |
| 電話番号 (03)-9999-9999                          |             |        |
|                                              |             |        |
| 色の部分のみ入力します。                                 |             |        |
|                                              |             |        |
| 各項目は各報告資料の記載部分に転記されます。                       |             |        |
| 各報告書の印刷は「モノクロ」印刷を行ってください                     |             |        |
|                                              |             |        |
| 運輸実績報告書、円滑化実績報告書は各3部作成します。<br>は、 同人交通の関東運輸日田 |             |        |
| (1) 国土父週省贸界運輸向用<br>(2) 国土杰通公開東運輸局東古運輸支局田     |             |        |
| (2) 国土义通省周末運輸向未示運輸文向用<br>(3) 報告事業者田          |             |        |
| 1113部となります。                                  |             |        |
| 郵送の場合は、返信用封筒に切手を張り、下記住所に郵送してくだ               | <b>さ</b> い。 |        |
|                                              |             |        |
| 〒140-0011                                    |             |        |
| 品川区果大开1-12-17<br>                            |             |        |
| 国工父通省民界運輸向界尿運輸又向 輸送部门担当者 惊                   |             |        |
|                                              |             |        |
|                                              |             |        |
|                                              |             |        |
|                                              |             |        |
|                                              |             |        |
|                                              |             |        |

基本事項で設定した内容は、各帳票の共通項目に転記され入力の省力化

が可能となります。

黄色の網掛け部分を入力します。

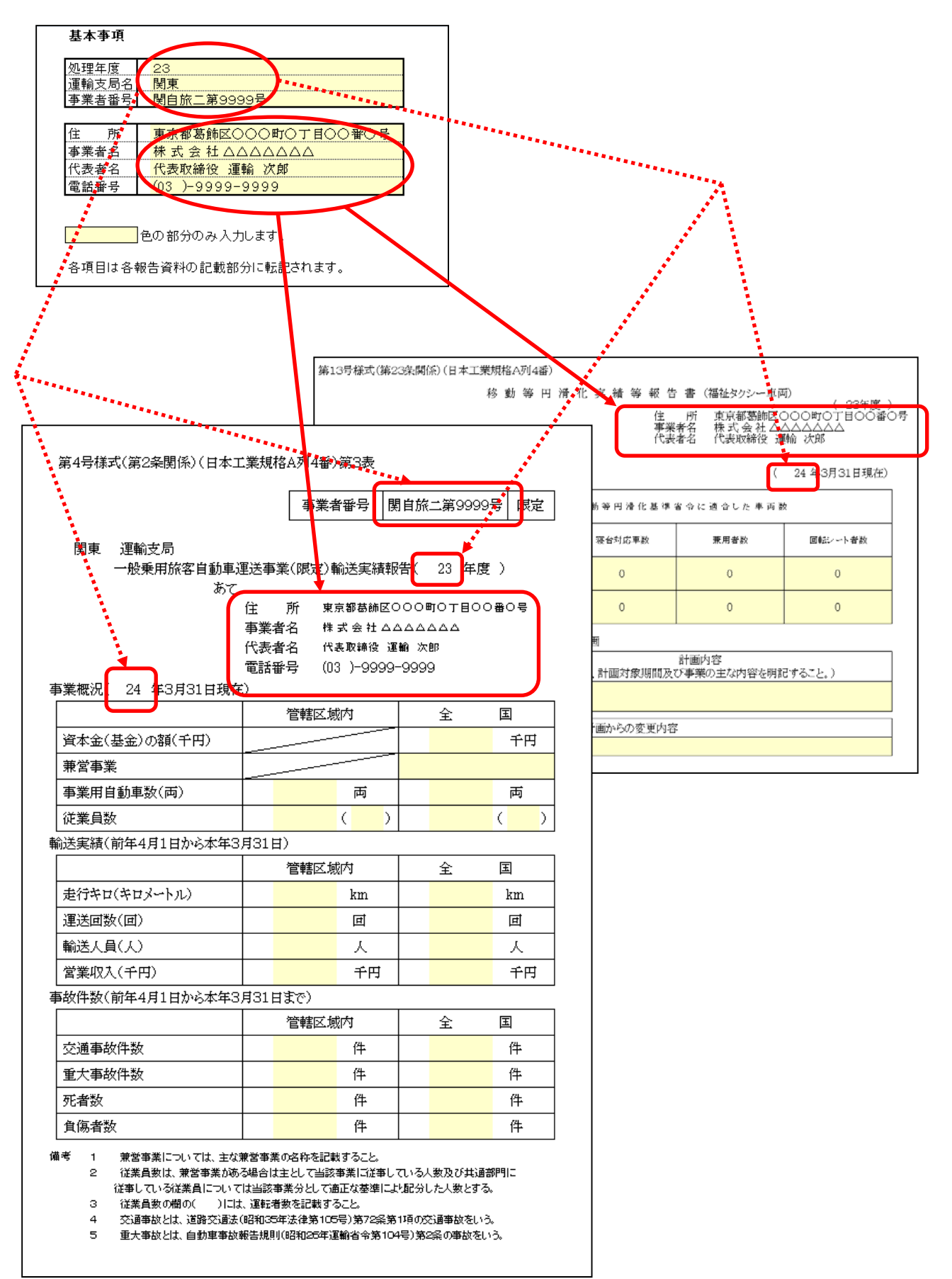

## 2-2. 輸送実績報告書

輸送実績報告のシート内容は以下の通りです。

|                                                                                                    |                                                               | 事業者番号                                                        | 関自旅                            | (二第99                   | 99号 限定               |
|----------------------------------------------------------------------------------------------------|---------------------------------------------------------------|--------------------------------------------------------------|--------------------------------|-------------------------|----------------------|
| 関東 運輸支局<br>一般乗用旅客自動車週<br>本マ                                                                                                    | ًً₽送事業(№                                                      | 艮定)輸送実績                                                      | 転告                             | 23                      | 達)                   |
| 業期辺( 24 年3月31日現左                                                                                                    | 住 所<br>事業者名<br>代表者名<br>電話番号<br>)                              | 東京都葛飾<br>株式会社<br>代表取締役<br>(03)-999                           | 区000<br>ムムムム<br>運輸 次<br>99-999 | 町〇丁目<br>ムムム<br>:郎<br>9  | 00₩0号                |
|                                                                                                    | 管                                                             | 轄区域内                                                         |                                | 全                       | 国                    |
| 資本金(基金)の額(千円)                                                                                                    |                                                               |                                                              | -                              |                         | 千円                   |
| 兼営事業                                                                                                    |                                                               |                                                              |                                |                         |                      |
| 事業用自動車数(両)                                                                                                    |                                                               | 両                                                            |                                |                         | 両                    |
| <b>従業員数</b>                                                                                                    |                                                               | (                                                            | )                              |                         | ()                   |
| 送実績(前年4月1日から本年3)                                                                                                    | 月31日)                                                         |                                                              |                                |                         |                      |
|                                                                                                    | 管轄区域内                                                         |                                                              |                                | 全                       | 王                    |
| 走行キロ(キロメートル)                                                                                                    |                                                               | km                                                           |                                |                         | km                   |
| 運送回数(回)                                                                                                    |                                                               | 団                                                            |                                |                         | 団                    |
| 輸送人員(人)                                                                                                    | ٨.                                                            |                                                              |                                |                         | X                    |
| 営業収入(千円)                                                                                                    |                                                               | 千円                                                           |                                |                         | 千円                   |
| 牧件数(前年4月1日から本年3)                                                                                                    | 月31日まで                                                        | »)                                                           |                                |                         |                      |
|                                                                                                    | 管                                                             | 轄区域内                                                         |                                | 全                       | 国                    |
| 交通事故件数                                                                                                    |                                                               | 件                                                            |                                |                         | 件                    |
| 重大事故件数                                                                                                    |                                                               | 件                                                            |                                |                         | 件                    |
| 死者数                                                                                                    |                                                               | 件                                                            |                                |                         | 件                    |
| 負傷者数                                                                                                    |                                                               | 件                                                            |                                |                         | 件                    |
| <ul> <li>第営事業については、主な親</li> <li>2 従業員数は、兼営事業がある</li> <li>従事している従業員について</li> <li>3 従業員数の欄の()には</li> <li>4 交通事故とは、道路交通また</li> </ul> | 兼営事業の名<br>3場合は主とし<br>は当該事業分<br>、運転者数を<br>昭和35年法行<br>6年4月11023 | 你を記載すること。<br>、て当該事業に通知<br>として適正な基準<br>記載すること。<br>車第105号)第725 | 事している。<br>により記分<br>発第1項の2      | 人数及びま<br>した人数と<br>交通事故る | は通部門に<br>する。<br>:いう。 |

赤枠部分は自動挿入されます。

黄色の網掛け部分を、1年間の実績に従い入力します。

### 2-3. 円滑化実績報告書

円滑化実績報告書のシート内容は以下の通りです。

| 移動等円滑化実績等報告書(福祉タクシー車両)<br>(23手度)<br>住 所(東京都高師区〇〇〇町〇)日〇〇番〇号 |                                                    |     |      |        |      |         | ノ守 |  |
|------------------------------------------------------------|----------------------------------------------------|-----|------|--------|------|---------|----|--|
|                                                            | 事業者名 株式会社 二人二人二人二人二人二人二人二人二人二人二人二人二人二人二人二人二人二人二人   |     |      |        |      |         |    |  |
| 1. 福祉タクシー車両                                                | 1. 福祉タクシー車両の移動等円滑化の達成状況 (24) 年3月31日現在)             |     |      |        |      |         |    |  |
|                                                            | 公 共 交 通 移 動 等 円 滑 化 基 準 省 令 に 適 合 し た 車 両 数        |     |      |        |      |         |    |  |
|                                                            | ī†                                                 | 車いす | 対応車数 | 寝台対応車数 | 兼用者数 | 回転シート者数 |    |  |
| 前年度車両数                                                     | 0                                                  | 0   |      | 0      | 0    | 0       |    |  |
| 年度末車両数                                                     | 0                                                  | 0   |      | 0      | 0    | 0       |    |  |
| 2. 福祉タクシー車両                                                | 2. 福祉タクシー車両の移動等円滑化のための事業の計画                        |     |      |        |      |         |    |  |
| 対象となる福祉                                                    | 対象となる福祉タクシー車両 計画内容<br>(目標、計画対象期間及び事業の主な内容を明記すること。) |     |      |        |      |         |    |  |
| 車いす対                                                       | 応車両                                                |     |      |        |      |         |    |  |
|                                                            | 前年度の計画からの変更内容                                      |     |      |        |      |         |    |  |
|                                                            |                                                    |     |      |        |      |         |    |  |

赤枠部分は自動挿入されます。

黄色の網掛け部分を、1年間の実績に従い入力します。

### 3. 帳票印刷について

各シートの印刷はWindowsの印刷機能を使用して印刷します。 お持ちのプリンタによって設定方法が異なりますので省略致します。

シートに設定してある基本情報は「モノクロ(白黒)」印刷です。 印刷をしても希望の内容で印刷出来ないときは、お持ちのプリンタ設定をおこなっ てください。

下記にCanonのインクジェットプリンタの設定例を挙げます。

| 💀 Canon MG6130 NetWork接続のプロパティ           |                              |             |                                                |  |  |  |  |
|------------------------------------------|------------------------------|-------------|------------------------------------------------|--|--|--|--|
| 🔍 クイック設定 🚳 基本設定 🥪 ページ設定 🎺 特殊効果 🕌 ユーティリティ |                              |             |                                                |  |  |  |  |
|                                          |                              | 用紙の種類(Y):   | 普通紙                                            |  |  |  |  |
|                                          |                              | 給紙方法(R):    | (カセット ・                                        |  |  |  |  |
|                                          |                              | -印刷品質       | 用紙割り当て(0)                                      |  |  |  |  |
|                                          |                              |             | ●きれい(G)                                        |  |  |  |  |
|                                          |                              | a           | <ul> <li>● 標準(N)</li> <li>● 律()(S)</li> </ul>  |  |  |  |  |
|                                          |                              |             | <ul> <li>○ ユーザー設定(C)</li> <li>設定(E)</li> </ul> |  |  |  |  |
|                                          | 普通紙                          |             |                                                |  |  |  |  |
|                                          | A4 210.0x297.0mm             |             |                                                |  |  |  |  |
|                                          |                              |             |                                                |  |  |  |  |
|                                          |                              | ▼ モノクロ印刷(L) |                                                |  |  |  |  |
|                                          |                              | 🔲 印刷前にプレビュ  | を表示(W)                                         |  |  |  |  |
|                                          |                              |             |                                                |  |  |  |  |
|                                          |                              |             |                                                |  |  |  |  |
|                                          |                              |             |                                                |  |  |  |  |
|                                          |                              |             |                                                |  |  |  |  |
|                                          | ř V                          |             | 檀進(;戻す(F)                                      |  |  |  |  |
|                                          |                              |             |                                                |  |  |  |  |
|                                          | OK         キャンセル         ヘルプ |             |                                                |  |  |  |  |